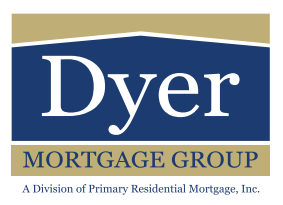

# **How to Save your Loan Application**

#### 1.

To save your loan application, you must have filled out the application at least up to the second tab.

| "Next" bu | tton, there | will                 |
|-----------|-------------|----------------------|
|           | "Next" bu   | "Next" button, there |

## 3.

You are required to create a password to go back into your loan application. Click "Save and Exit" once you have made a password.

| Temporary Password: |        |
|---------------------|--------|
| Confirm Password:   | •••••• |

## **4**.

To finish your loan application, check the inbox of the email address you provided. There you will find a personalized link to bring you back to your application.

Simply enter your email address and password to get back in.

## **Continue Application**

Enter your email and temporary password below to continue your application.

| Email:              |                  |
|---------------------|------------------|
| Temporary Password: |                  |
|                     | Continue >       |
|                     | Forgot Password? |
|                     |                  |
|                     |                  |

If you have any questions, please feel free to call us at any time. 321-215-4419